## **1. Package Contents**

Thank you for purchasing PLANET VPN Router, VR-100 or VR-300 Series. The descriptions of these models are as follows:

| VR-100     | 5-Port 10/100/1000T VPN Security Router                                              |
|------------|--------------------------------------------------------------------------------------|
| VR-300     | Enterprise 5-Port 10/100/1000T VPN Security<br>Router                                |
| VR-300P    | Enterprise 4-Port 10/100/1000T 802.3at PoE + 1-Port 10/100/1000T VPN Security Router |
| VR-300F    | Enterprise 4-Port 10/100/1000T + 1-Port<br>1000X SFP VPN Security Router             |
| VR-300FP   | Enterprise 4-Port 10/100/1000T 802.3at PoE + 1-Port 1000X SFP VPN Security Router    |
| VR-300W5   | Wi-Fi 5 AC1200 Dual Band VPN Security<br>Router                                      |
| VR-300PW5  | Wi-Fi 5 AC1200 Dual Band VPN Security<br>Router with 4-Port 802.3at PoE+             |
| VR-300W6   | Wi-Fi 6 AX1800 Dual Band VPN Security<br>Router                                      |
| VR-300PW6  | Wi-Fi 6 AX1800 Dual Band VPN Security<br>Router with 4-Port 802.3at PoE+             |
| VR-300W6A  | Wi-Fi 6 AX2400 2.4GHz/5GHz VPN Security<br>Router                                    |
| VR-300PW6A | Wi-Fi 6 AX2400 2.4GHz/5GHz VPN Security<br>Router with 4-Port 802.3at PoE+           |

"VPN Router" mentioned in this Quick Installation Guide refers to the above models. "Wireless Router" is for the above router with wireless interface.

- 1 -

- Step 2: You can either place the VPN Router on desktop or install it on rack.
- **Step 3:** Keep enough ventilation space between the VPN Router and the surrounding objects.

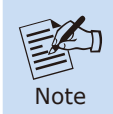

When choosing a location, please keep in mind the environmental restrictions should be under the specifications of the VPN router.

- Step 4: Connect a PC or work stataion to the LAN port (port 1) of the VPN Router.
  - A. Connect one end of a standard network cable to the LAN port (port 1) on the front panel of the VPN router.
  - **B.** Connect the other end of the cable to a PC or work station.

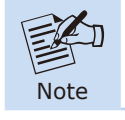

The UTP Category 5e/6 network cabling with RJ45 tips is recommended.

- Step 5: Connect your VPN Router to internet.
  - **A.** Connect one end of a standard network cable to the WAN port (port 5) on the front panel of the VPN router.
  - **B.** Connect the other end of the cable to the xDSL / xPON modem/ONU LAN port or an upper layer port to outer network layer.

If there is only one line connected to the outer network in your network environment, it is suggested that you use WAN port (port 5) Open the box of the VPN Router and carefully unpack it. The box should contain the following items for each of the above models:

- VPN Router x 1
- Quick Installation Guide x 1
- Power Cord x 1
- Rubber Feet x 4
- Rack-mounting Kit x 1
- SFP Dust Cop x 1 (VR-300F/VR-300FP)
- Wireless Antenna (Wireless Router)
  - 2.4G/5G Antenna x 2 (VR-300W5/VR-300PW5)
  - Dual Band Antenna x 2 (VR-300W6/VR-300PW6)
  - Dual Band Antenna x 4 (VR-300W6A/VR-300PW6A)

If any of the above items are damaged or missing, please contact your dealer immediately.

## 2. Hardware Installation

Refer to the illustration and follow the simple steps below to quickly install your VPN router.

**Step 1:** For wireless models, fasten the 2.4G/5G antennas to the 2.4G/5G antenna connectors. And you can bend the antennas to fit your actual needs.

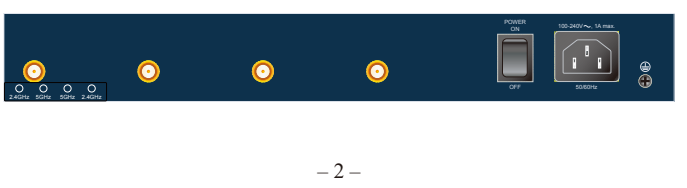

**Step 6:** Connect the included power cord to an AC 100-240V wall outlet. When the VPN router receives power, the Power LED should remain solid Green.

## 3. Setup of The VPN Router

#### 3.1 Requirements

Please confirm the following items before configuration:

- 1. Please confirm the network is working properly: It is strongly suggested to test your network connection by connecting your computer directly to ISP.
- 2. Suggested operating systems: Windows 7/8/10.
- 3. Recommended web browsers: IE/Firefox/Chrome.

### 3.2 Logging in to the VPN Router

Then refer to the steps to configure the VPN Router:

Step 1: Connect the IT administrator's PC and VPN router's LAN port (port 1) to the same hub / switch, and then launch a browser to link the management interface address which is set to http://192.168.1.1 by default.

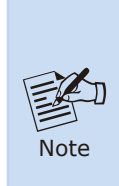

The DHCP server of the VPN Router is enabled. Therefore, the LAN PC will get IP from the VPN Router. If user needs to set IP address of LAN PC manually, please set the IP address within the range between 192.168.1.2 and 192.168.1.254 inclusively, and assigned the subnet mask of 255.255.255.0.

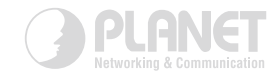

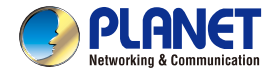

Quick Installation Guide

## www.PLANET.com.tw

# **5-Port VPN Security Router**

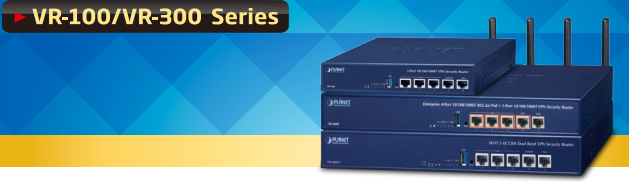

PLANET Technology Corp. 10F., No. 96, Minquan Rd., Xindian Dist., New Taipei City 231, Taiwan Warning: This device is compliant with Class A of CISPR 32. In a residential environment this device may cause radio interference.

2010-B90280-001

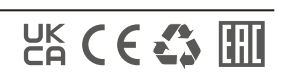

Step 2: The browser prompts you for the login credentials. (Both are "admin" by default.)

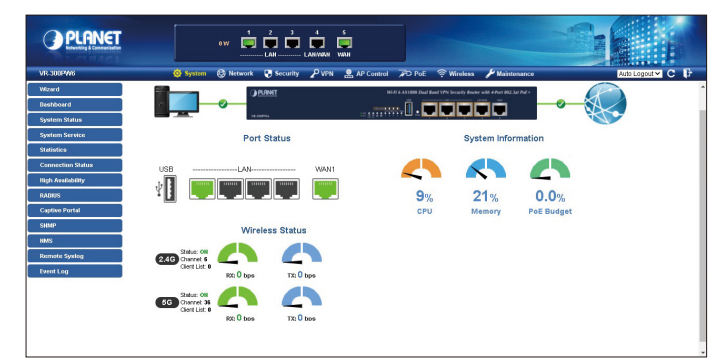

Default IP address: 192.168.1.1 Default user name: admin Default password: admin Default DHCP Server: ON <Wireless Router> Default SSID (2.4G): PLANET\_2.4G Default SSID (5G): PLANET\_5G Encryption: open

Note

Administrators are strongly suggested to change the default admin/password and wireless security to ensure system security.

## 4. Appendix

| User's Manual |               |  |  |
|---------------|---------------|--|--|
| VR-100        | VR-300 series |  |  |
|               |               |  |  |

## 5. Further Information

The above steps introduce the simple configuration of the VPN Router. If you have other questions, please contact the local dealer where you purchased this product or you can contact PLANET directly at the following email address:

support@planet.com.tw.

Copyright © PLANET Technology Corp. 2021. Contents are subject to revision without prior notice. PLANET is a registered trademark of PLANET Technology Corp. All other trademarks belong to their respective owners.